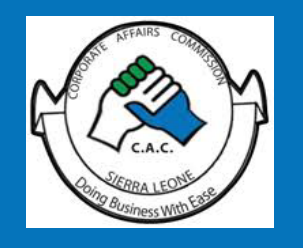

## USER MANUAL NO. 2 CORPORATE AFFAIRS COMMISSION WEBSITE

# HOW TO SEARCH

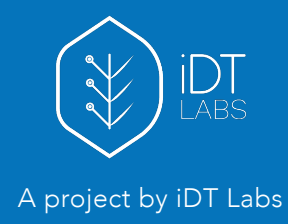

#### **Company Name Search**

The search menu can be found on the website main navigation under the Resources dropdown menu, and on the company registration page

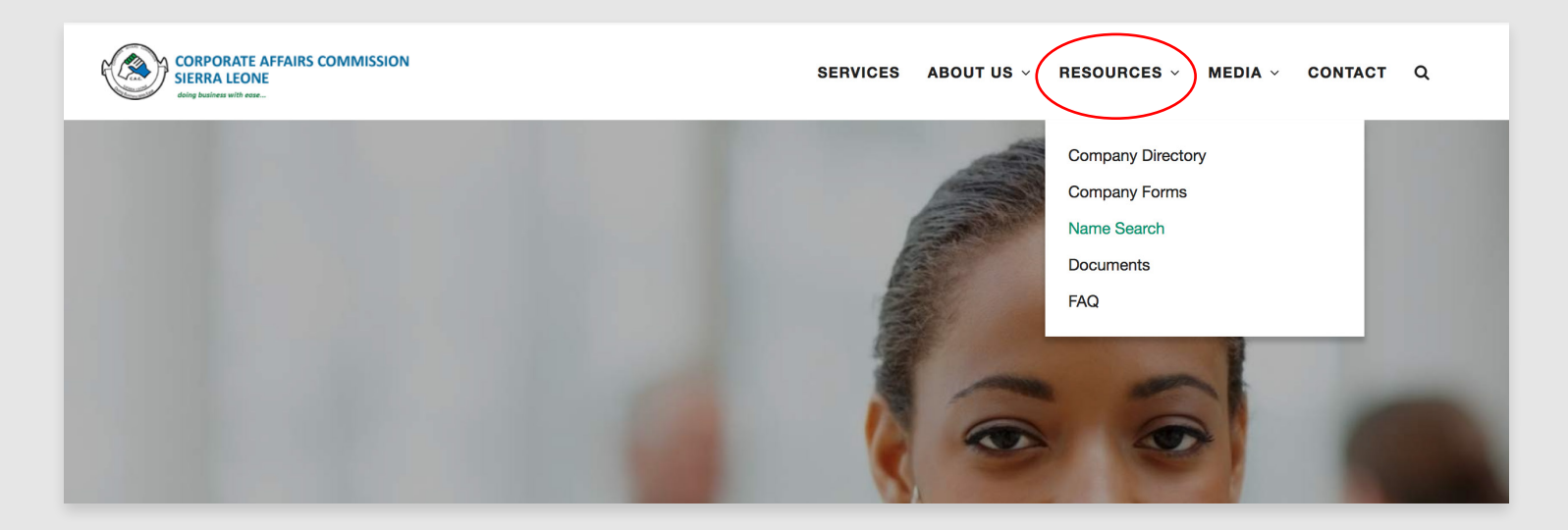

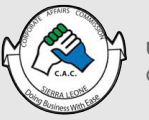

USER MANUAL NO.2 | HOW TO SEARCH CORPORATE AFFAIRS COMISSION WEBSITE

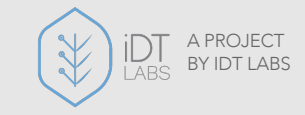

| CORPORATE AFFAIRS COMMISSION<br>SIERRA LEONE                                                                                                    | SERVICES | ABOUT US $ 	imes $ | RESOURCES ~ | MEDIA ~ | CONTACT     | ۵ |
|----------------------------------------------------------------------------------------------------|----------|--------------------|-------------|---------|-------------|---|
| Company Name Search                                                                                                    |          |                    |             |         |             |   |
| Enter the desired name of your new company to check if the name is available for use.<br>Enter your company name to see if it is available<br>Your Company Name here<br>Search not found |          |                    |             |         | Name Search |   |

In a case when your search reveals a results that matches the exact name you entered, then this would mean that the name entered is not available for use, and has been registered on behalf of another company.

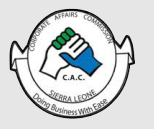

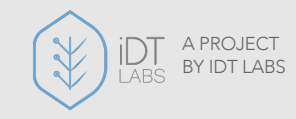

### **Registered Companies Directory**

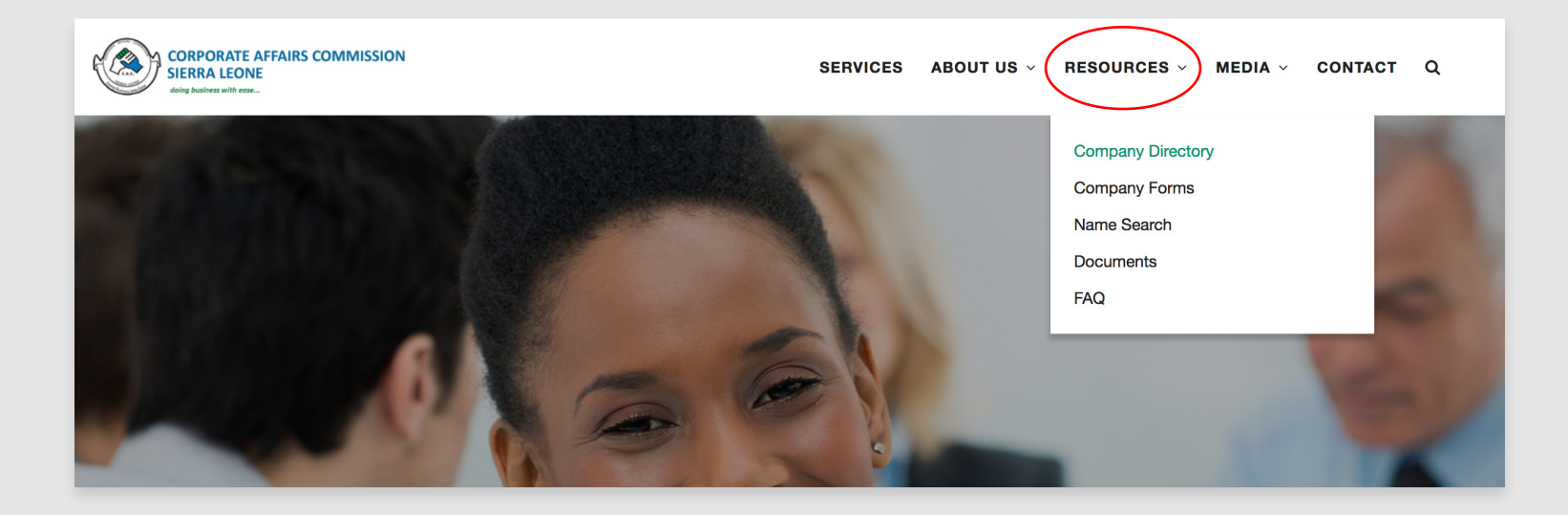

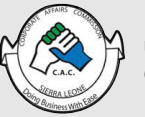

USER MANUAL NO.2 | HOW TO SEARCH CORPORATE AFFAIRS COMISSION WEBSITE

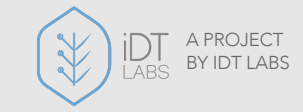

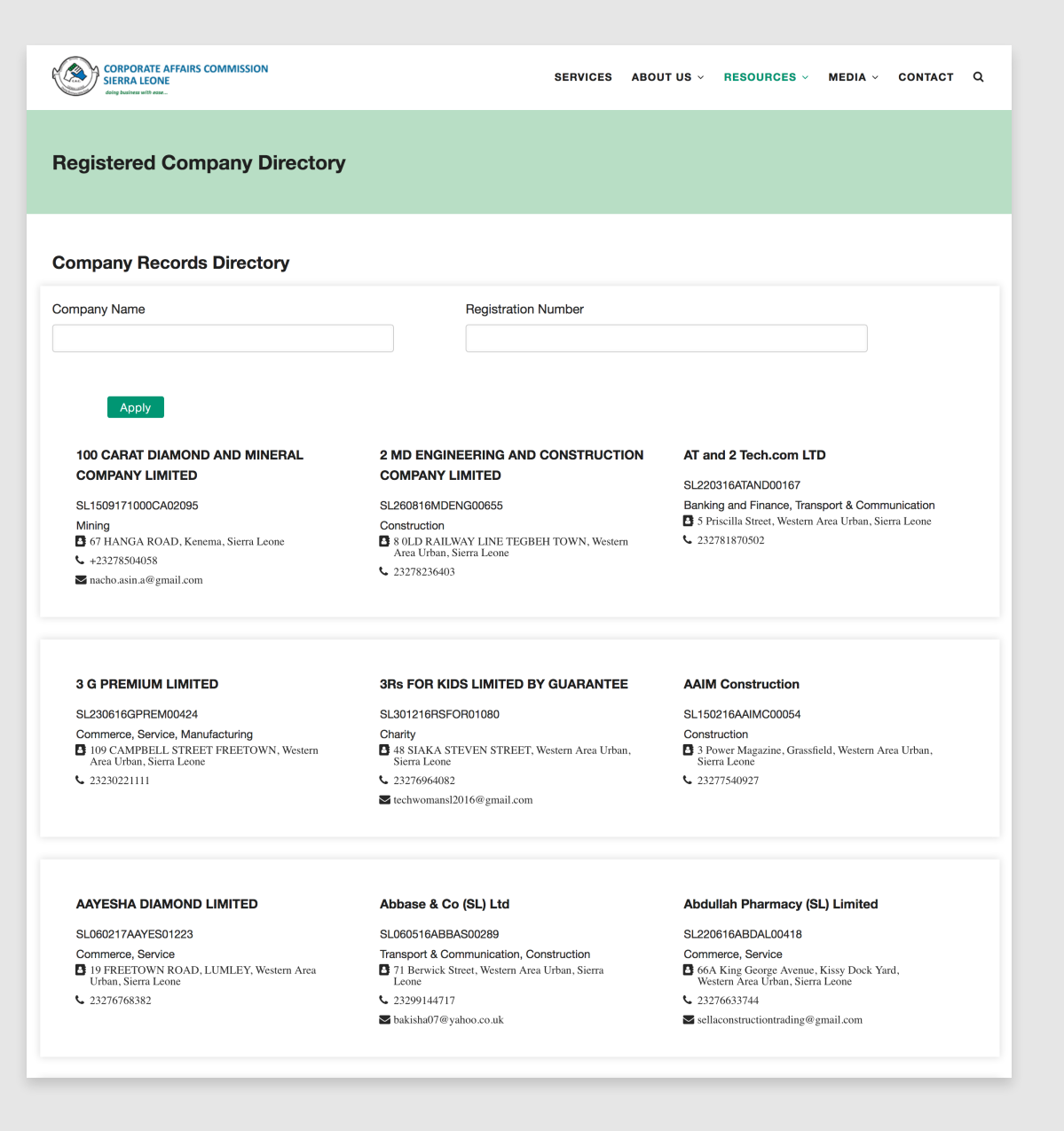

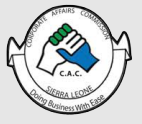

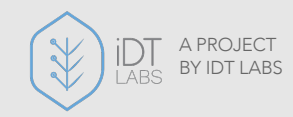

#### **Registered Companies Details**

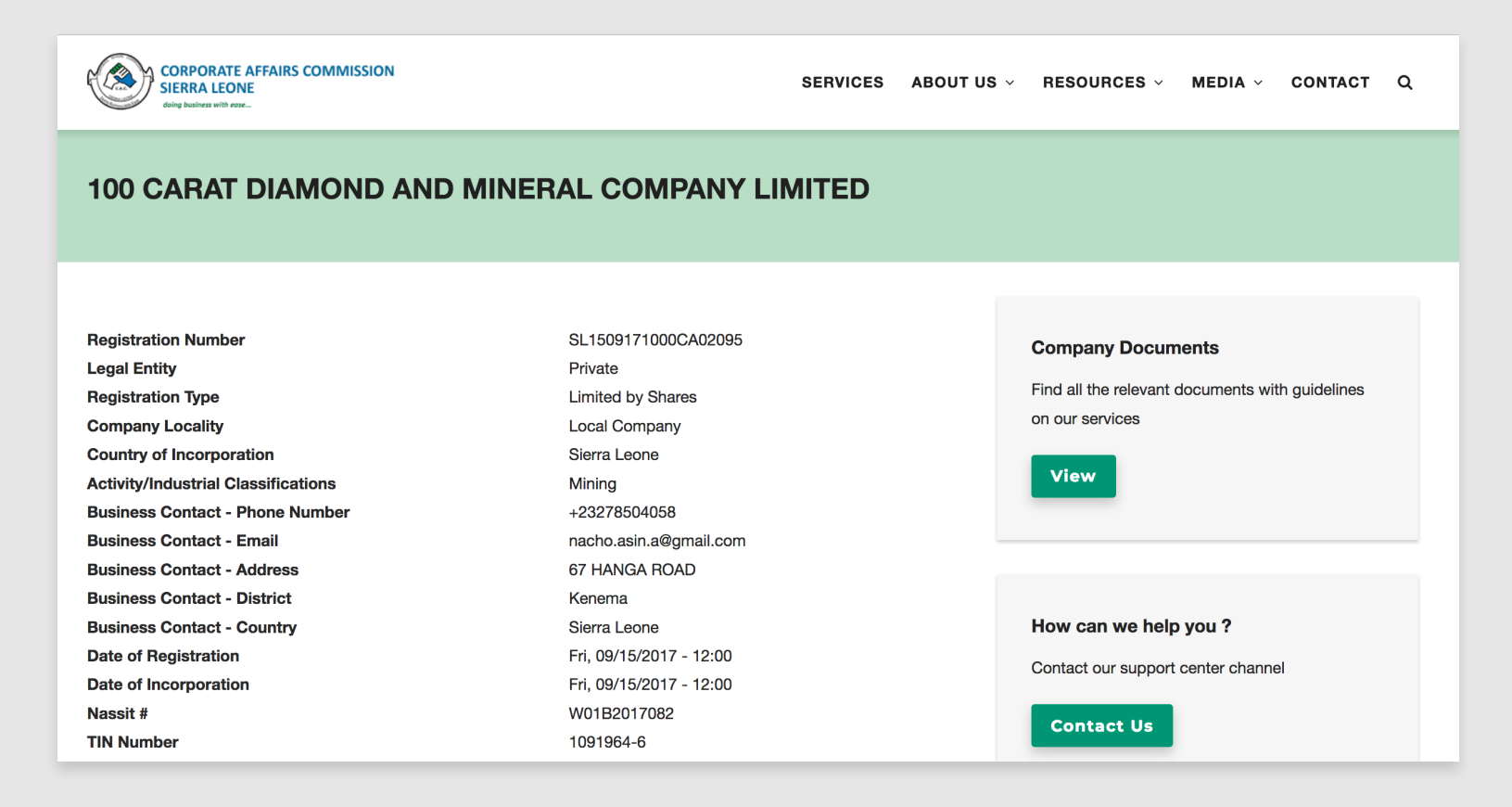

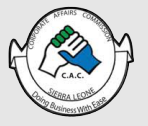

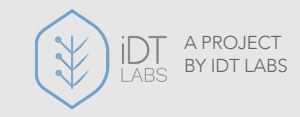